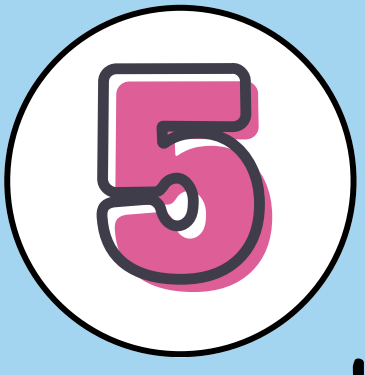

Pasos para recuperar tu contraseña

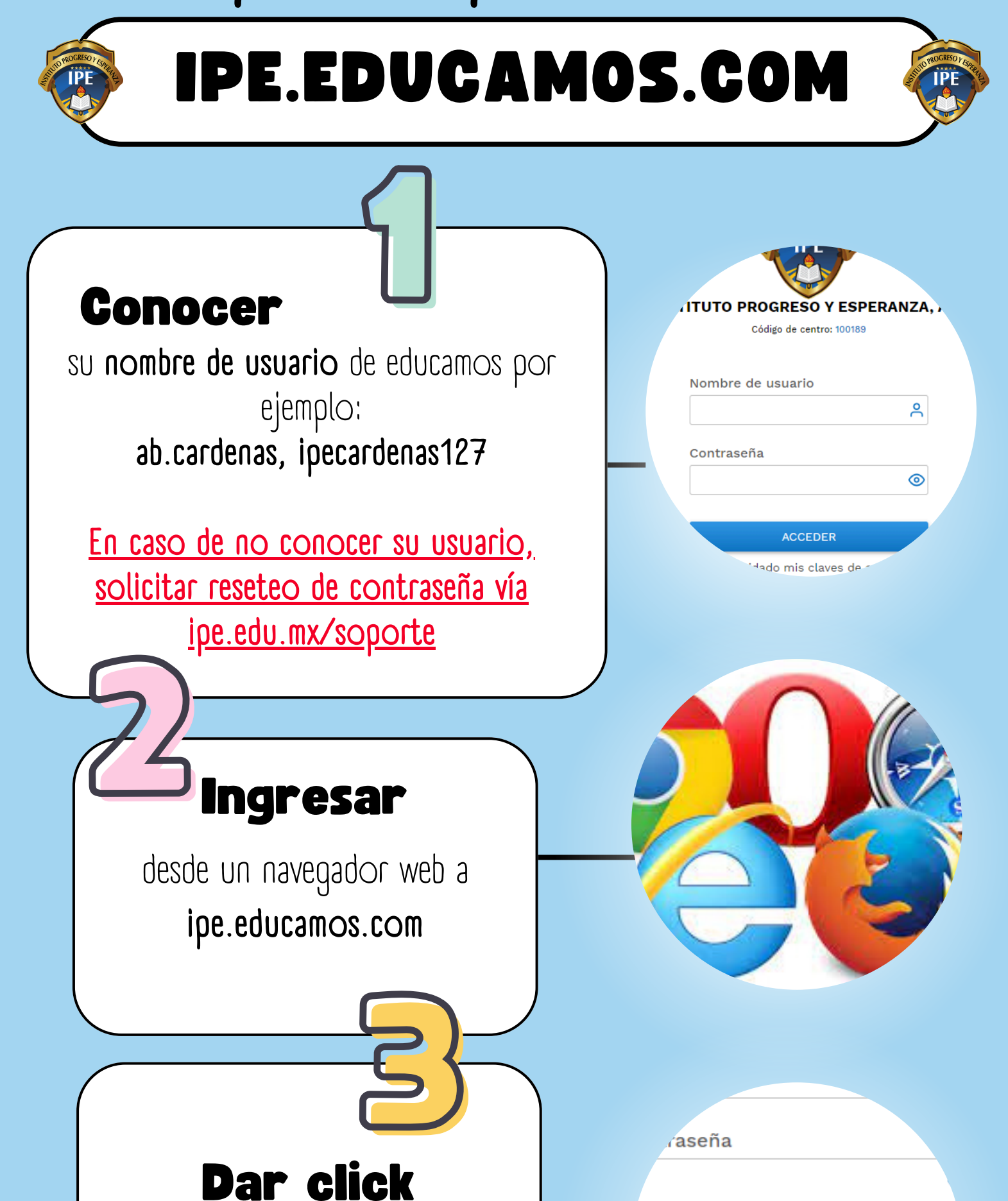

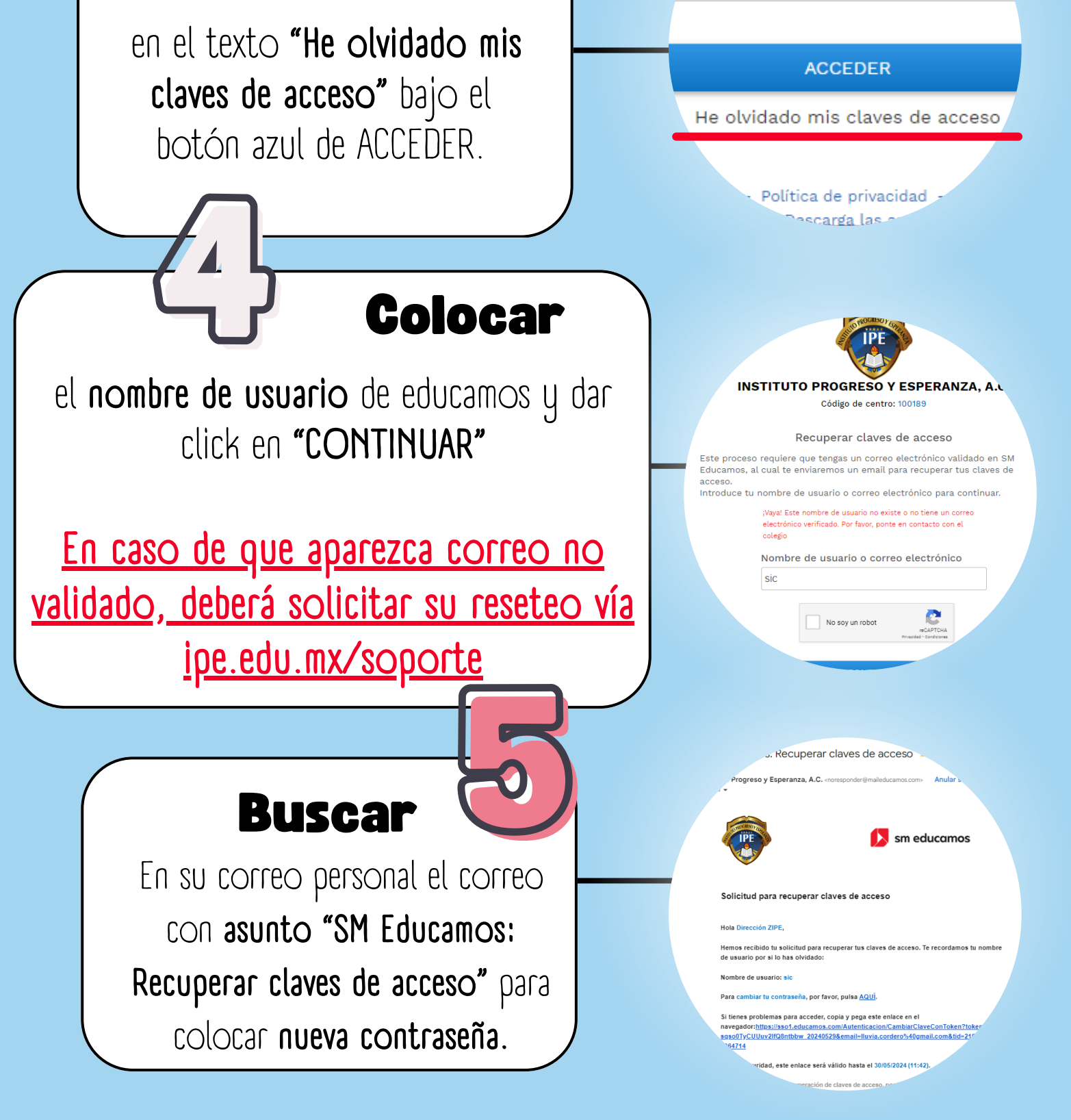